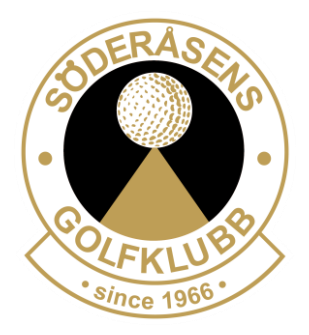

# **BETALNING AV ÅRSAVGIFTER 2024**

## Betala avgifter via Min Golf

Det är enkelt att betala dina medlems- och spelavgifter från golfklubben via Min Golf. Innan du påbörjar din betalningsprocess, se till att dina kontaktuppgifter såsom mail, adress samt telefonnummer är korrekta i Min Golf.

Läs hur du gör i steg-för-steg-guiden nedan, eller titta på denna korta <u>instruktionsvideo på YouTube</u>. Här visar de enkelt hur hela betalningsprocessen går till.

1. Logga in på mingolf.golf.se med ditt golf-ID och lösenord.

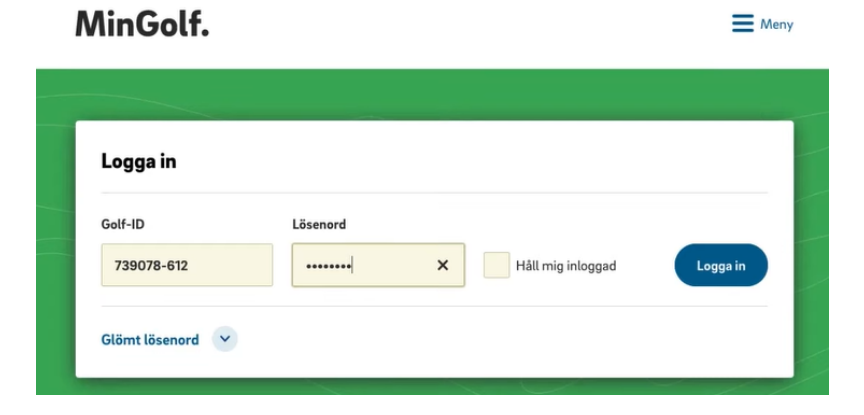

**2. Klicka på "Obetalda avgifter"** högst upp på startsidan. (Denna knapp syns endast när du har avgifter att betala.)

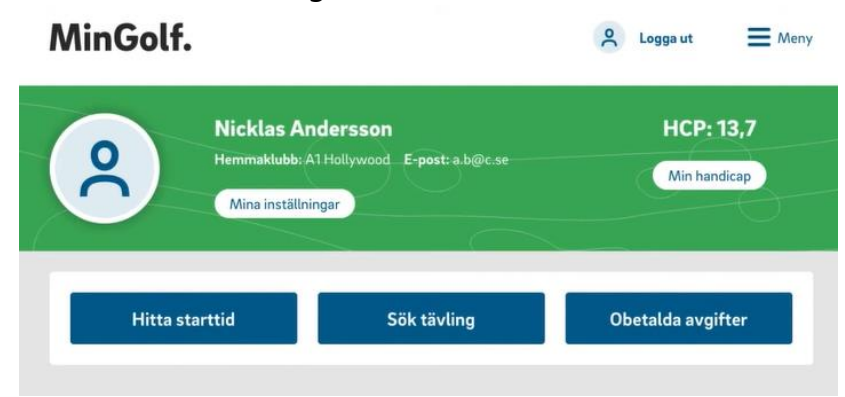

**3. Bocka i** rutan till höger om beloppet för avgiften du ska betala och klicka på "Välj betalsätt".

### Önskar du att betala hela din årsavgift via Autogiro?

Det är i detta steg som du kan lägga upp hela din årsavgift, med alla avgifter på autogiro. Avgifterna delas då upp på 11 månader under kalenderåret/resterande av månaderna för 2024.

Du ansöker genom att klicka på knappen "Ansök om betalning via autogiro". Du kommer då få godkänna köpevillkoren enligt stegen nedan, men från steg 6 kommer processen se annorlunda ut. Klienten som administrerar vårt autogiro heter Sitra. En avgift om 19kr/månad kommer att tas ut på din månadsbetalning.

| Obetalda avgifter             |                      |             |             |             |               |
|-------------------------------|----------------------|-------------|-------------|-------------|---------------|
| Att betala                    |                      |             |             |             |               |
| Säljorganisation<br>Golfklubb |                      |             |             |             |               |
| Namn                          | Avgiftsnamn          | Giltig från | Giltig till | Förfallodag | Belopp        |
| Anna OʻKeeffe 🛈               | ) Spelavgift         | 2023-01-01  | 2023-12-31  |             | 4895.00 SEK 🗹 |
| Anna OʻKeeffe 🛈               | ) Medlemsavgift Anna | 2023-01-01  | 2023-12-31  | 2022-12-31  | 100.00 SEK    |
| A 0' K#- ()                   | ) Medlemsavgift      | 2023-01-01  | 2023-12-31  | 2022-12-31  | 500.00 SEK 📃  |
| Anna O Reenre C               |                      |             |             |             |               |

**4. Kontrollera att köpinformationen** och dina uppgifter stämmer och klicka på "Nästa".

| 1 Köpinformation                                            | <ol> <li>Villkor (3)</li> </ol>           | Betalning — 4 Ver                                                     | rifikation (5) Kvitto                   |
|-------------------------------------------------------------|-------------------------------------------|-----------------------------------------------------------------------|-----------------------------------------|
| Avgifter som ska betalas                                    |                                           |                                                                       |                                         |
| Medlemsavgift : Nicklas A                                   | ndersson 1100.00 SEK                      |                                                                       |                                         |
| Summering                                                   |                                           |                                                                       |                                         |
| Totalt                                                      | 1100.00 SEK                               |                                                                       |                                         |
| Total moms ingår med                                        | 0.00 SEK                                  |                                                                       |                                         |
| Köpare<br>Namn<br>Nicklas Andersson<br>Adress<br>Gatuadress | E-post<br>a.b@c.se<br>Postnummer<br>99999 | Säljare<br>Namn<br>A1 Hollywood<br>Adress<br>Testvägen 123, 12345, Te | E-post<br>Telefonnummer<br>+46123456789 |
| <b>Postadress</b><br>ÅLED                                   | <b>Land</b><br>Sverige                    | Organisationsnummer                                                   | Webbplats<br>www.golf.se                |
|                                                             |                                           |                                                                       | Avbryt Nästa                            |

**5. Läs igenom köpevillkoren**, bocka för "Jag accepterar köpevillkoren" och klicka på "Nästa".

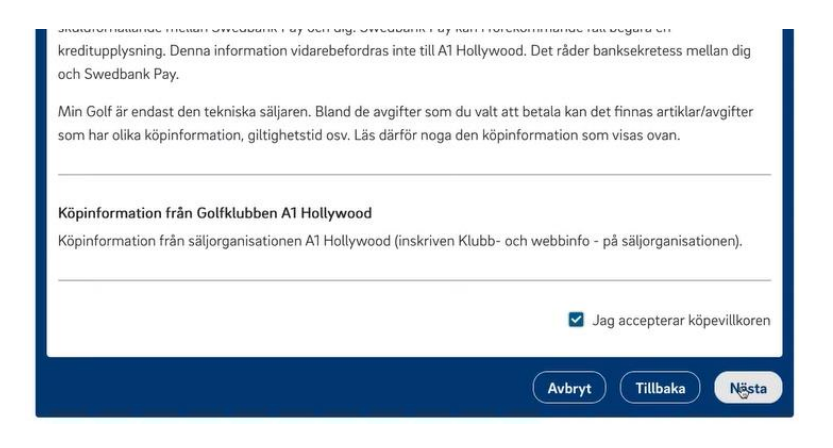

**6. Betalning sker via Swedbank Pay**. Har du redan ett konto kan du fylla i uppgifterna och logga in. Du kan också välja "Betala utan inloggning".

| Köpinformation — 🕢 Ville                                                                    | or (3) Betaining (                                                                          | 4 Verifikation (5) Kvitto                              |
|---------------------------------------------------------------------------------------------|---------------------------------------------------------------------------------------------|--------------------------------------------------------|
| Betalning sker enklast genom<br>Fyll i uppgifterna du har regist<br>betala utan inloggning. | att logga in hos Svenska Golfförbundets beta<br>rerat dig med hos Swedbank Pay och klicka p | alleverantör Swedbank Pay.<br>så "Nästa". Du kan också |
|                                                                                             | E-post                                                                                      |                                                        |
|                                                                                             | Nästa                                                                                       |                                                        |
|                                                                                             | Betala utan inloggning                                                                      |                                                        |
|                                                                                             |                                                                                             | Avbryt Tillbaka                                        |

7. Välj betalsätt och följ instruktionerna:

| Köpinformation — | Villkor 3 BetaIning             | (4) Verifikation (5) Kvitto |
|------------------|---------------------------------|-----------------------------|
|                  | Swish<br>Betala med mobilen     |                             |
|                  | Kort<br>Debil- och kreditkort   |                             |
|                  | Faktura<br>Köp nu, betala sen   |                             |
|                  | Kredit<br>Samla flara köp i ett |                             |
|                  | Du betalar med Swedbank Pay     |                             |
|                  |                                 | •                           |
|                  |                                 | (Avbryt) (Tillbaka)         |

- Swish Betala via Swish och mobilt Bank-ID i mobilen.
- Kort Betala med kontokort eller kreditkort.
- Faktura Skickas från Swedbank Pay samma dag (senast dagen efter) till epostadressen du angivit i Min Golf. Fakturan ska betalas inom 14 dagar.
- Kredit Välj att delbetala dina avgifter via Swedbank Pay. Klicka på alternativet för att läsa betalningsvillkoren.
- **8. När betalningen är verifierad ser du ditt kvitto/bekräftelse**. Klicka på "Slutför" och betalningen är klar!

| Köpinformation ——                                                                                            | Villkor                      | Betalning Ve                                                                                                    | rifikation — 5 Kvitto |  |  |  |  |
|----------------------------------------------------------------------------------------------------|------------------------------|----------------------------------------------------------------------------------------------------|-----------------------|--|--|--|--|
| Kvitto                                                                                                    | Kvitto                       |                                                                                                    |                       |  |  |  |  |
| För köp via Min Golf och ak                                                                                  | törer kopplade till Min Golf |                                                                                                    |                       |  |  |  |  |
|                                                                                                    |                              |                                                                                                    |                       |  |  |  |  |
| Köpare                                                                                                    |                              |                                                                                                    |                       |  |  |  |  |
| Namn                                                                                                    | Golf-ID                      | Personnummer                                                                                                    |                       |  |  |  |  |
| Nicklas Andersson                                                                                            | /390/8-612                   |                                                                                                    |                       |  |  |  |  |
| Säljande organisation                                                                                        |                              |                                                                                                    |                       |  |  |  |  |
| Namn                                                                                                    | Adress                       | Organisationsnr.                                                                                                    | Telefon               |  |  |  |  |
| A1 Hollywood                                                                                                 | Testvägen 123 - 12345 T      | And Street Street Provide Street Provide Street Pro | +46123456789          |  |  |  |  |
| E-post                                                                                                    | Webbplats                    |                                                                                                    |                       |  |  |  |  |
| all fail and finances                                                                                        | www.golf.se                  |                                                                                                    |                       |  |  |  |  |
|                                                                                                    |                              |                                                                                                    |                       |  |  |  |  |
| Betalningsinformation                                                                                        |                              |                                                                                                    |                       |  |  |  |  |
| Order referens                                                                                               | Betalningsdatum              | Belopp                                                                                                    | Total moms ingår med  |  |  |  |  |
| 637/52641373187862                                                                                           | 2021-12-16 16:09             | 1100.00 SEK                                                                                                    | 0.00 SEK              |  |  |  |  |
| Betalande kanal                                                                                              |                              |                                                                                                    |                       |  |  |  |  |
| Min Golf                                                                                                    |                              |                                                                                                    |                       |  |  |  |  |
| Avgifter                                                                                                    |                              |                                                                                                    |                       |  |  |  |  |
| Medlemsavoift : Nicklas An                                                                                   | dersson, 739078-612 110      | 0.00 SEK                                                                                                    |                       |  |  |  |  |
|                                                                                                    |                              |                                                                                                    |                       |  |  |  |  |
| Köpinformation från Golfklubben                                                                              |                              |                                                                                                    |                       |  |  |  |  |
| Köpinformation från säljorganisationen A1 Hollywood (inskriven Klubb- och webbinfo - på säljorganisationen). |                              |                                                                                                    |                       |  |  |  |  |
|                                                                                                    |                              |                                                                                                    |                       |  |  |  |  |
|                                                                                                    |                              |                                                                                                    |                       |  |  |  |  |
|                                                                                                    |                              |                                                                                                    |                       |  |  |  |  |
|                                                                                                    |                              |                                                                                                    | Slut@r                |  |  |  |  |

## Tips – kvitton och friskvårdsbidrag

• Under Mina Inställningar – Genomförda betalningar i Min Golf hittar du alla dina tidigare genomförda betalningar. Genom att klicka på en betalning visas kvittot, som går att skriva ut som en PDF.

| Mina genomförda betalningar                    |                               |                    |                         |                        |             |  |
|------------------------------------------------|-------------------------------|--------------------|-------------------------|------------------------|-------------|--|
| Aktiva autogiror                               | nedgivanden                   |                    |                         |                        |             |  |
| Klubb                                          | Avgiften avse                 | er A               | vgiftstyp               | Datum                  | Belopp      |  |
| Det finns inga aktiva                          | autogiromedgivanden up        | oplagda på dig     |                         |                        |             |  |
| Genomförda bet                                 | alningar och återbe           | talningar          |                         |                        |             |  |
| Kvitto för betalninga<br>betalningstillfället. | r där typ av avgift är: Gre   | enfee, tävlingsavç | jift eller tävlingsgree | nfee visas i 18 månade | r efter     |  |
| För övriga typer av a                          | vgifter visas kvittot tills v | idare.             |                         |                        |             |  |
| Även återbetalningar                           | visas tills vidare.           |                    |                         |                        |             |  |
| Vid problem med en                             | betalning, vänligen konta     | ikta den golfklubb | som är mottagare a      | v betalningen.         |             |  |
| Säljorganisation                               | Avgiften avser                | Avgiftstyp         | OrderID                 | Datum                  | Belopp      |  |
| A1 Hollywood                                   | Nicklas Andersson             | Övrigt             | 6377526413              | 373187 2021-12-16      | 1 100,00 kr |  |

 Under Mina Inställningar – Sekretess och nix, kan du bocka för att ditt personnummer ska visas på dina kvitton. Det underlättar om du vill ansöka om friskvårdsbidrag hos din arbetsgivare.

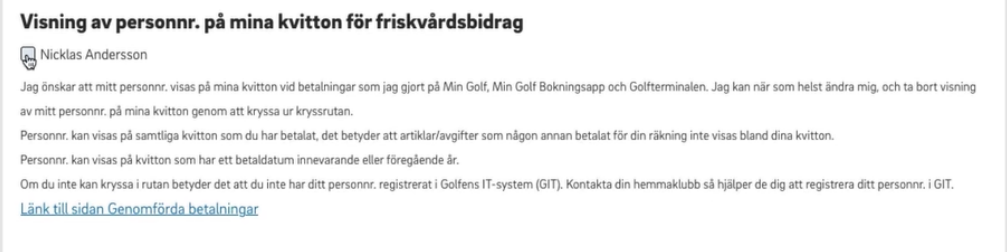

• Under Mina Inställningar – Sekretess och nix, kan du bocka i för att godkänna att familjemedlemmar betalar dina avgifter.

#### Godkänna betalningar

Annika Andersson

Jag godkänner att följande personer som ingår i min familjegrupp har möjlighet att betala mina avgifter på Min Golf. Personen måste vara 18 eller äldre.